## How to see detailed user's vimiRoadmap points history?

Step 1: Head over to **All Features** Tab at the top of the website 
Under **Company** list, click on **People.** 

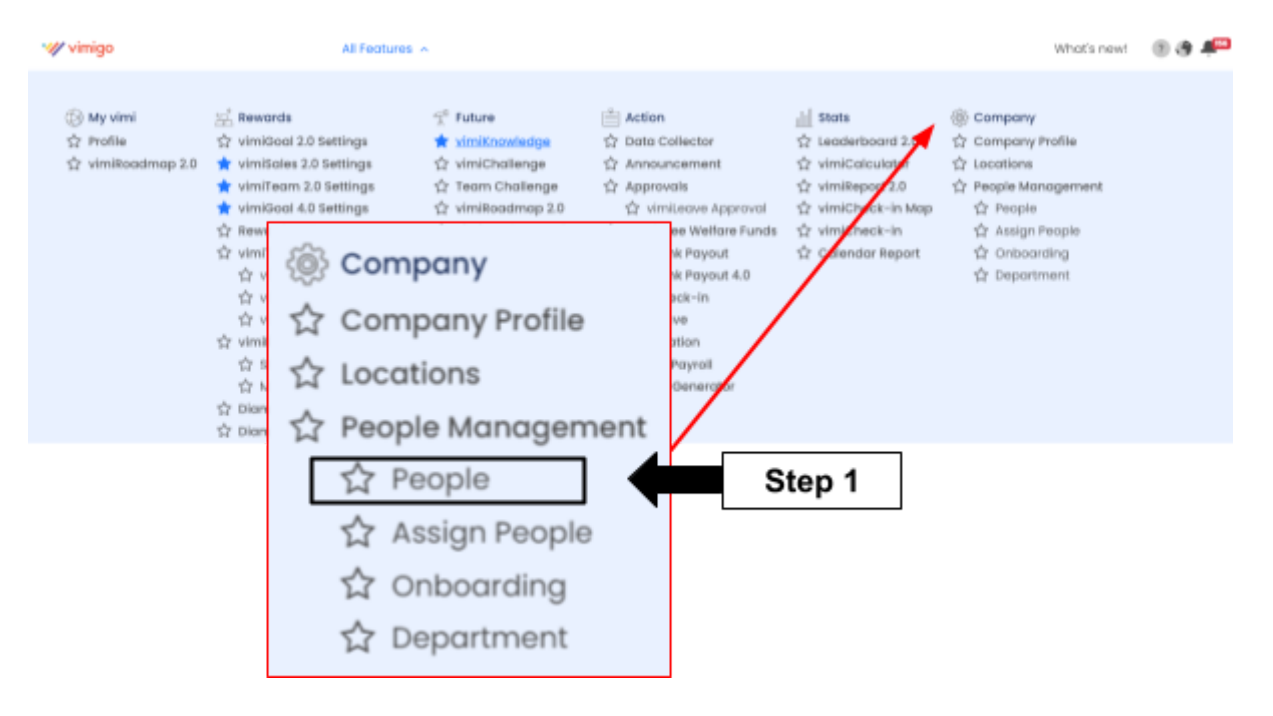

Step 2: Click View to the person you want to view their history.

| People<br>Hame > People           |                  |                    |                           |                    |                   |                            |                               |       |
|-----------------------------------|------------------|--------------------|---------------------------|--------------------|-------------------|----------------------------|-------------------------------|-------|
| Add Reoper 🗕 Interregie Poynol In | npisyses + Monog | Poyrat User Kole 🔸 | Monoge Subsidiary Company | Import using faces |                   |                            | search                        | ٩     |
| User Limit: 298 / 500             |                  |                    |                           |                    |                   |                            |                               |       |
| People                            |                  |                    |                           | All Deportments 🔍  | All Access Rights | <ul> <li>Active</li> </ul> | <ul> <li>All Foces</li> </ul> | v New |
| NAME                              | POSITION         | ACCESS RIGHTS      | EMAL,                     | DEPARTMENT         | STATUS            | REDISTURED FACES           |                               |       |
| Ricky - Leoder                    |                  | Stoff              | ricky@demo.com            | vimigo 3.0         | Activa            | ۲                          | (Ven)                         | 68    |
|                                   |                  |                    |                           |                    |                   |                            |                               |       |
|                                   |                  |                    |                           |                    |                   |                            | Step 2                        |       |

Step 3: Scroll down to **Self Development** 
Under **vimiRoadmap Points**, click **3 Dot Point** and click **View All vimiRoadmap Points**.

| Self Developme                             | nt                                |                                             |                                     |  |  |
|--------------------------------------------|-----------------------------------|---------------------------------------------|-------------------------------------|--|--|
| vimiRoadmap                                |                                   | vimiRoadmap Points                          | vimiKnowledge                       |  |  |
| View People's vimiRoodmap                  | :                                 | Add Points                                  | View All vimitnowledges             |  |  |
| You have achieved<br>350<br>points so far! | No<br>vimiRoadmap<br>Achieved Yet | Current Balance<br>350.00                   | View All vimiRoadmap Points  Step 3 |  |  |
| Current in-Progress                        |                                   | Unsuccessful achieved in M4<br>4th Jun 2024 | -50.00 pts                          |  |  |
| 350.00/0pts                                | 100.00%                           | Achieved M3 in The 'A' Team<br>4th Jun 2024 | 200.00 pts There is no vin          |  |  |
| Description<br>Rank: Learner               |                                   | Achieved M2 in The 'A' Team<br>8th Jan 2023 | 100.00 pts                          |  |  |

Step 4: You can now see all lists of detailed **vimiRoadmap points history.** 

| User's Points History     Add VerReadmap points     History: Ricky - Leader |                |                                                                            |                        |  |  |  |
|-----------------------------------------------------------------------------|----------------|----------------------------------------------------------------------------|------------------------|--|--|--|
| P<br>A                                                                      | aints<br>mount | Description                                                                | Dote                   |  |  |  |
|                                                                             | -50.00         | Unsuccessful achieved in M4, for June 2024                                 | 4th Jun 2024, 4:20 pm  |  |  |  |
|                                                                             | 200.00         | Achieved M3 in The 'A' Team, for June 2024                                 | 4th Jun 2024, 475 pm   |  |  |  |
|                                                                             | 100.00         | Achieved M2 in The 'X' Team, for December 2022                             | 8th Jan 2023, 1213 am  |  |  |  |
|                                                                             | 100.00         | Achieved M2 in Daily, Weekly & Monthly vimiTeam average, for November 2022 | 8th Dec 2022, 12:08 am |  |  |  |
|                                                                             |                | 4 vimiRoadmap Points                                                       | 2                      |  |  |  |